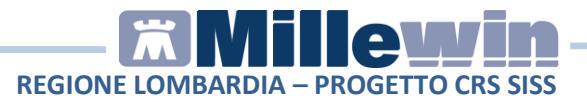

#### **SOMMARIO**

| ACCE | ERTAMENTI – NUOVE FUNZIONALITA'              | 2  |
|------|----------------------------------------------|----|
|      | 1.1 - PAI: gestione protocollo e contatore   | 2  |
|      | 1.2 - Nota MEF : gestione dei nuovi Lea      | 4  |
|      | 1.3 - PNGLA: Gestione prestazioni            | 6  |
|      | 1.4 - Come impostare la quantità di un esame | 7  |
|      | 1.5 - Gestione Prestazioni Cicliche          | 9  |
|      | 1.6 - Ristampa di un Promemoria1             | 3  |
|      | 1.7 - Criteri di erogabilità1                | .5 |
|      | 1.8 - Invio prescrizioni per EMAIL1          | 6  |

Millewin Versione 13.39

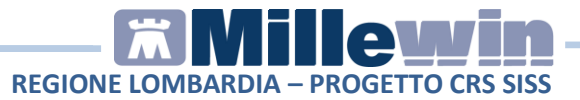

# **1** ACCERTAMENTI – NUOVE FUNZIONALITA'

#### **1.1 - PAI: gestione protocollo e contatore**

In Millewin è possibile raggruppare i pazienti arruolati alla Presa in Carico, con un PAI attivo, nel registro "**PAI**". Di seguito il dettaglio:

- Da Millewin accedere al menu Medico -> Registri
- Selezionare il registro **PAI** e procedere con l'inserimento degli assistiti dal tasto "Aggiungi un paziente"
- Accedere alla cartella di un assistito presente nel registro PAI. Nel riquadro in basso, nel folder Scadenze compare "CREG Prot.: /PAI"

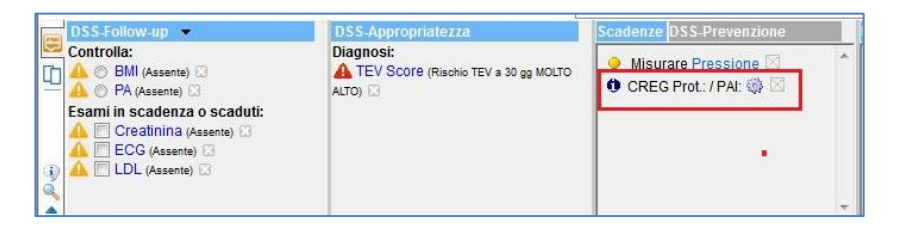

• Fare click sul simbolo dell'ingranaggio

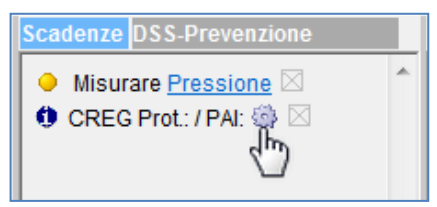

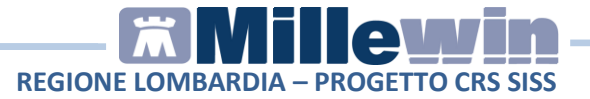

 Nella schermata "PAI SISS" registrare il numero del protocollo e del contatore del PAI

| AI SISS                             | ×                                                      |
|-------------------------------------|--------------------------------------------------------|
| GESTIO                              | NE PAI SISS                                            |
| Da questa masche<br>protocollo e co | ra puoi cambiare numero di<br>ntatore PAI del paziente |
| Pazie                               |                                                        |
| CITIASIS                            | 5 SEIVENTITRE                                          |
| Numero protocollo                   | 20180008057                                            |
|                                     |                                                        |

• I valori registrati vengono visualizzati nella scheda del paziente, come indicato nell'immagine di seguito riportata

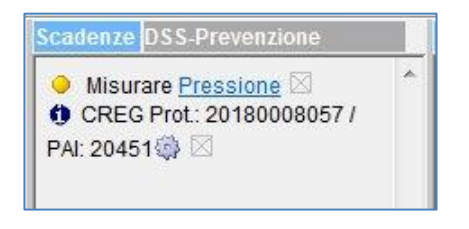

• In fase di prescrizione di una prestazione il Medico può indicare se la prestazione è inclusa nel PAI.

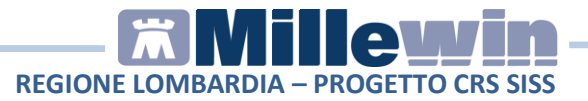

| but per stampa imp  | egnativa              |                            |                                                                    |
|---------------------|-----------------------|----------------------------|--------------------------------------------------------------------|
| IRINE ESAME C       | HIMICO FISICO E N     | IICROSCOPICO               | Stampa                                                             |
| uesito diagnostico  | o Motivo obbligatori. |                            | E Oscurata                                                         |
|                     |                       |                            |                                                                    |
| Quesito diagnostic  | 0                     |                            |                                                                    |
|                     |                       |                            | Cancella Metti in lista                                            |
| Motivo              |                       |                            |                                                                    |
|                     |                       |                            | Cancella Metti in lista                                            |
| l ivello urgenza    |                       |                            |                                                                    |
|                     |                       |                            | •                                                                  |
| <u></u>             |                       |                            |                                                                    |
|                     |                       |                            |                                                                    |
| Tino prelievo:      |                       | Tipo ricetta:              | <b>b</b>                                                           |
| Tipo prelievo:      |                       | ▼ Tipo ricetta:            | Dematerializzata: stampa promemo                                   |
| Tipo prelievo:      |                       | Tipo ricetta:              | Dematerializzata: stampa promemo                                   |
| Tipo prelievo:      |                       | Tipo ricetta:              | Dematerializzata: stampa promemo                                   |
| Tipo prelievo: SISS | Tossicodipendenza     | Tipo ricetta: HIV Violenze | Dematerializzata: stampa promemo                                   |
| Tipo prelievo:      | Tossicodipendenza     | Tipo ricetta: HIV Violenze | Dematerializzata: stampa promemo<br>subite IVG Oscuramento volonta |

 Impostando il valore a "SI" viene inviata al progetto SISS l'informazione relativa al numero di protocollo del PAI (nel file XML inviato al SISS).

#### 1.2 - Nota MEF : gestione dei nuovi Lea

E' stata inserita la nota MEF corrispondente al relativo accertamento, coerentemente con la gestione dei nuovi Lea e secondo DPCM 12/01/2017.

• Da Millewin accedere al menu Medico -> Opzioni

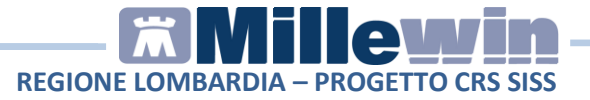

 Abilitare l'opzione "Attiva le note di appropriatezza e prescrivibilità".

| Generali                                                                                                    | 📸 PDT                                                                                                    | Modulo Automati                                                                                                    | ismi e Calcoli 🛛 🍕                                                                                             | Protocolli   | Backup         |          |
|----------------------------------------------------------------------------------------------------|----------------------------------------------------------------------------------------------------|----------------------------------------------------------------------------------------------------|----------------------------------------------------------------------------------------------------|--------------|----------------|----------|
| Regione:                                                                                                    | LOMBAR                                                                                                    | DIA                                                                                                    | •                                                                                                    | Installazior | ne collegament | i con AS |
| Operativit<br>M<br>R<br>R<br>R<br>R<br>R<br>R<br>A<br>C<br>R<br>C<br>R<br>C<br>C<br>R<br>C<br>C<br>R<br>C<br>C<br>R<br>C<br>C<br>R<br>C<br>C<br>R<br>C<br>C<br>C<br>R<br>C<br>C<br>C<br>C<br>C<br>C<br>C<br>C<br>C<br>C<br>C<br>C<br>C | à<br>Iodalità Uter<br>Lipetizione a<br>Legistra tipo<br>Legistra acco<br>ttiva parziale<br>rchivia auto<br>Iisabilita aut<br>wisa quand | nte Principiante<br>utomatica concessio<br>di contatto<br>esso continuità assis<br>e automatismo sui Co<br>maticamente Certifica<br>tomaticamente esenz<br>lo prescrive con piano | ne farmaco con no<br>stenziale<br>ontinuativi<br>ati, Lettere, Cartella<br>zioni scadute<br>o terapeutico scad | a<br>uto     |                |          |
|                                                                                                    | olo principio                                                                                                    | o attivo nei farmaci ge                                                                                                    | n o ri ol                                                                                                    |              |                |          |
|                                                                                                    | opiando un<br>ttiva registro                                                                                                    | a prescrizione conse<br>) 'Patient Summary da                                                                                                    | enerici<br>erva lo stato di Sugi<br>a inviare'                                                                 | gerito       |                |          |

• In fase di stampa, per gli esami con nota MEF, è possibile indicare la relativa nota. Di seguito un esempio:

| Accertamento. Informazioni aggiuntive                                                                                                    |                                                                                                    |
|----------------------------------------------------------------------------------------------------|----------------------------------------------------------------------------------------------------|
| COLESTEROLO TOTALE                                                                                                    | Salva                                                                                                    |
| Quantità: 1 🚖                                                                                                    | Normale •                                                                                                    |
| Eseguibile come screening su tutti i soggetti di età > 40 anni. In asse<br>Eseguibile nel soggetti con malattia cardiovascolare o fattori di rischio<br>NON CONCESSO SSN (Fuori Lea)<br><u>Storico</u> | rza di valori elevati, modifiche dello stile di vita o inte<br>o cardiovascolare o familiarità per Natile dismetat |

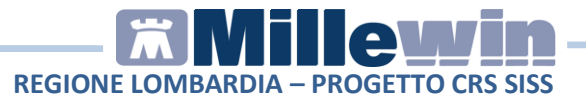

#### **1.3 - PNGLA: Gestione prestazioni**

E' stato adeguato il flusso della prescrizione e dell'erogazione specialistica dematerializzata per la corretta gestione delle prestazioni inserite nel PNGLA (Piano nazionale gestione liste di attesa).

- In cartella clinica del paziente procedere con la prescrizione di una specialistica presente nel PNGLA (ad esempio VISITA CARDIOLOGICA (PRIMA VISITA))
- Nella videata "Controllo prima di stampa" fare click sul tasto
   Dati mancanti [F2] oppure premere il tasto F2 sulla tastiera

| 🔀 Controllo prima di stampa           |                     |
|---------------------------------------|---------------------|
| Dati mancanti per 1 accertamento su 1 | Annulla             |
| VISITA CARDIOLOGICA (PRIMA VISITA)    | dati mancanti [F2]  |
| Ac                                    | ccesso non definito |
|                                       |                     |
| <u>6</u>                              |                     |

 Nella videata "Accertamento. Informazioni aggiuntive" indicare se si tratta di "Primo accesso" o di "Accesso successivo". Nel riquadro "Nota" è possibile indicare un'eventuale nota alla prescrizione.

# REGIONE LOMBARDIA – PROGETTO CRS SISS

| ISHA CA   | ARDIOLOGICA (PRIMA VISITA) |               | Salva |
|-----------|----------------------------|---------------|-------|
| Quantità: | 1 🔄 prestazione nel PNGLA  | Primo accesso |       |
| -         |                            | Primo accesso |       |
| Nota:     | nota                       |               |       |

• Procedere con la stampa dell'impegnativa. L'informazione sul tipo di accesso viene inviata al SISS e stampata sul promemoria.

# 1.4 - Come impostare la quantità di un esame

Di seguito viene descritto come impostare la quantità di un esame:

- In cartella clinica del paziente procedere con la prescrizione di una specialistica dal folder Accertamenti. Di seguito un esempio: prescrivere TEMPO DI PROTROMBINA (PT)
- L'accertamento inserito viene evidenziato in "rosso" pronto per la stampa

| Accertamenti | Pressione    | Certificati | Esenz.    | lr         | tolle | ranze | Allegat |
|--------------|--------------|-------------|-----------|------------|-------|-------|---------|
|              | Accertamenti | (+)         | Risultate | <b>x</b> 0 | N     | E Tip | o S     |
| 14.03.17     | 1            |             |           |            |       |       |         |
|              | ✓ TEMPO DI   | PROTROMB    | 11        |            |       | 00    | A       |

 Accedere alla finestra "Accertamenti: Informazioni aggiuntive": sulla medesima riga della prestazione fare un click su "A" di associabile della colonna "S"

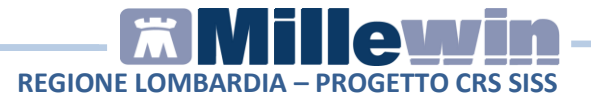

| Accertamenti | Pressione    | Certificati | Esenz.  | Inte          | olleran | ze   | <u>Allegati</u> |
|--------------|--------------|-------------|---------|---------------|---------|------|-----------------|
| www.com      | Accertamenti | (+)         | Risulta | to <b>x</b> O | N E     | Tipo | S               |
| 14.03.17     | 1            |             |         |               |         |      |                 |
|              | ✓ TEMPO DI   | PROTROM     | BIN     |               |         | 00   | A               |

Nella videata "Accertamenti: Informazioni aggiuntive" è possibile compilare:

- **Quantità**. Indicare il numero delle prestazioni da richiedere. Nell'esempio viene riportato il valore **"8**"

- **Nota**. Inserire l'informazione aggiuntiva per esplicitare la richiesta. Nell'esempio viene riportato "**nota prescrizione**"

| IEMPO D   | PROTROMBINA (PT) |           | Salva  |
|-----------|------------------|-----------|--------|
|           |                  |           | Annull |
| Quantità: | 8                | Normale - |        |
| Nota:     | nota prestazione |           |        |

• Fare click su **Salva** e procedere con la stampa.

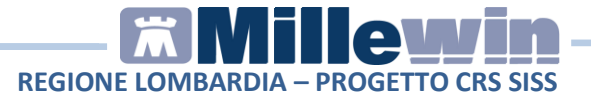

Di seguito un esempio di promemoria stampato con **Quantità** e **Nota** compilati

| REGIONE LOMBARDIA       IIIIIIIIIIIIIIIIIIIIIIIIIIIIIIIIIIII                                                                                                    | SERVIZIO SANITARIO NAZIONALE                                                                                           | RICETTA EL                                                   | ETTRONICA - PROMEN                         | IORIA PER | L'ASSISTITO |
|----------------------------------------------------------------------------------------------------|----------------------------------------------------------------------------------------------------|--------------------------------------------------------------|--------------------------------------------|-----------|-------------|
| COGNOME E NOME / INIZIALI DELL'ASSISTITO: PRODSISS TRECENTOTRENTASETTE<br>INDIRIZZO: V. C/O LOMBARDIA INFORMATICA VIA MINZONI 24 CAP: 20124<br>*PRDTCN0I B05F839X*<br>*PRDTCN0I B05F839X*<br>*<br>********************************* | REGIONE LOMBARDIA                                                                                                    | *0000XDR1HJ*                                                 | *030A0405                                  | 0089567*  |             |
| ESENZIONE: NON ESENTE SIGLA PROVINCIA: VA CODICE ASL: 030322 DISPOSIZIONI REGIONALI:<br>TIPOLOGIA PRESCRIZIONE (SH): ALTRO: PRIORITA PRESCRIZIONE (U.B.D.P): Programmabile<br>PRESCRIZIONE 01 PROTROMBINA (PT) 08 - 01 - 01 - 01 - 01 - 01 - 01 - 01 -                                                                                                    | COGNOME E NOME / INIZIALI DELL'ASSISTITO: PRO<br>INDIRIZZO: V. C/O LOMBARDIA INFORMATICA VIA MIN<br>CITTA': MILANO PRO | DDSISS TRECENTOTRENTASETTE<br>IZONI 24 CAP: 20124<br>IV: MI  | *PRDTCN01B                                 | 05F839X*  |             |
| PRESCRIZIONE OTA NOTA<br>8                                                                                                    | ESENZIONE: NON ESENTE SIGLA PROVINCIA:<br>TIPOLOGIA PRESCRIZIONE (S/H): ALTRO:                                         | VA CODICE ASL: 030322 DI<br>PRIORITA' PRESCRIZIONE (U,B,D,P) | ISPOSIZIONI REGIONALI:<br>): Programmabile |           | :           |
| 0002/24_TEMPO DI PROTROMBINA (PT)                                                                                                    |                                                                                                    | PRESCRIZIONE                                                 |                                            | QTA       | NOTA        |
|                                                                                                    |                                                                                                    |                                                              |                                            |           |             |

# **1.5 - Gestione Prestazioni Cicliche**

In fase di prescrizione le prestazioni cicliche devono essere prescritte al pari di una qualsiasi altra prestazione, occorre indicare il numero "1" nella quantità di prestazioni da effettuare.

- In cartella clinica del paziente procedere con la prescrizione di una prestazione ciclica dal folder **Accertamenti**. Di seguito un esempio: prescrivere **AEROSOLTERAPIA**
- L'accertamento inserito viene evidenziato in rosso pronto

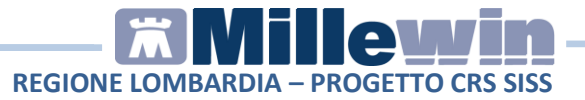

per la stampa

| Accertamenti | Pressione    | Certificati | Esenz.  | In      | itollei | ranze  | Allegati |
|--------------|--------------|-------------|---------|---------|---------|--------|----------|
|              | Accertamenti | (+)         | Risulta | to at O | Ν       | E Tipe | s        |
| 14.03.17     | 1            |             |         |         |         |        | 10111    |
|              | ✓ AEROSOL1   | ERAPIA      |         |         |         | 38     | A        |

 Accedere alla finestra "Accertamenti: Informazioni aggiuntive": sulla medesima riga della prestazione fare un click su "A" di associabile della colonna "S"

| Accertamenti | Pressione    | Certificati | Esenz.  | <u>In</u> | tolle | ranze | Allegati |
|--------------|--------------|-------------|---------|-----------|-------|-------|----------|
|              | Accertamenti | (+)         | Risulta | to £O     | Ν     | E Tip | o S      |
| 14.03.17     | ~            |             |         |           |       |       |          |
|              | ✓ AEROSOLT   | ERAPIA      |         |           |       | 38    | A        |

• Nella videata "Accertamenti: Informazioni aggiuntive" compaiono valorizzati i seguenti campi per Ciclo:

- **Quantità**. Indicare le volte che il paziente deve andare nella struttura per effettuare la prestazione. Nell'esempio viene riportato il valore "10" (10 sedute)

- **Q.ta per ciclo**. Viene riportato il numero delle sedute per ciclo. Nell'esempio viene riportato il valore "10" (un ciclo vale 10 sedute)

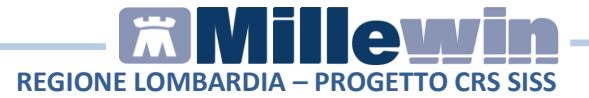

- **Nota**. Inserire l'informazione aggiuntiva per esplicitare la richiesta. Nell'esempio viene riportato "10 sedute"

| o. Informazioni agg | giuntive                        |                                                                                                |                                                                                     |
|---------------------|---------------------------------|------------------------------------------------------------------------------------------------|-------------------------------------------------------------------------------------|
| LTERAPIA            |                                 |                                                                                                | Salva                                                                               |
| 10                  | Q.ta per ciclo: 10              | Ciclo                                                                                          | Annulla                                                                             |
| 10 sedute           |                                 |                                                                                                |                                                                                     |
|                     | D. Informazioni agg<br>LTERAPIA | D. Informazioni aggiuntive         LTERAPIA         10       Q.ta per ciclo:         10 sedute | Informazioni aggiuntive       LTERAPIA       10     Q.ta per ciclo:       10 sedute |

 Fare click su Salva e procedere con la stampa.
 Di seguito il promemoria stampato con quantità valorizzata ad "1" e la nota "10 sedute"

| REGIONE LOMBARDIA                                                                               |                                                      | *0000XDR1KM*                                      | *030A040                                         | 50089569* |      |
|-------------------------------------------------------------------------------------------------|------------------------------------------------------|---------------------------------------------------|--------------------------------------------------|-----------|------|
| COGNOME E NOME / INIZIALI DELL'ASSIST<br>INDIRIZZO: V. C/O LOMBARDIA INFORMAT<br>CITTA': MILANO | ITO: PRODSISS TRI<br>FICA VIA MINZONI 24<br>PROV: MI | ECENTOTRENTASETTE<br>CAP: 20124                   | *PRDTCN01                                        | B05F839X* |      |
| ESENZIONE: NON ESENTE SIGLA I<br>TIPOLOGIA PRESCRIZIONE (S/H):                                  | PROVINCIA: VA<br>ALTRO:                              | CODICE ASL: 030322<br>PRIORITA' PRESCRIZIONE (U,E | DISPOSIZIONI REGIONALI:<br>3,D,P): Programmabile |           |      |
| 389394.01 AEROSOLTERAPIA<br>10 sedute                                                           | PRE                                                  | SCRIZIONE                                         |                                                  | QTA<br>1  | NOTA |

- Se si vuol stampare 2 cicli da 10 sedute (per un totale di 20 sedute) occorre impostare il valore "20" nel campo Quantità.
   Di seguito il dettaglio. Nella videata "Accertamenti: Informazioni aggiuntive" inserire i seguenti valori per Ciclo:
  - Quantità. Riportare il valore "20" (20 sedute)

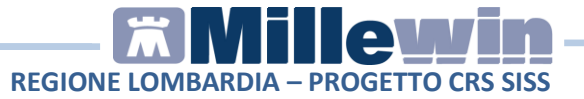

- **Q.ta per ciclo**. E' indicato il valore "10" (un ciclo vale 10 sedute)

- Nota. Inserire "20 sedute"

| AEROSO    | LTERAPIA  |                    |         | Salva   |
|-----------|-----------|--------------------|---------|---------|
|           |           |                    |         | Annulla |
| Quantità: | 20        | Q.ta per ciclo: 10 | Ciclo 👻 |         |
| Nota:     | 20 sedute |                    |         |         |

 Fare click su Salva e procedere con la stampa. Di seguito il promemoria stampato con quantità valorizzata a "2" e la nota "20 sedute"

| REGIONE LOMBARDIA                                                                             |                                                        | *0000XDR1LN*                                            | *030A0405                                  | 0089570* |      |
|-----------------------------------------------------------------------------------------------|--------------------------------------------------------|---------------------------------------------------------|--------------------------------------------|----------|------|
| COGNOME E NOME / INIZIALI DELL'ASSIS'<br>NDIRIZZO: V. C/O LOMBARDIA INFORMA<br>CITTA': MILANO | TITO: PRODSISS TREC<br>TICA VIA MINZONI 24<br>PROV: MI | CAP: 20124                                              | *PRDTCN01B                                 | 05F839X* |      |
| ESENZIONE: NON ESENTE SIGLA                                                                   | PROVINCIA: VA<br>ALTRO:                                | CODICE ASL: 030322 D<br>PRIORITA' PRESCRIZIONE (U.B.D.P | ISPOSIZIONI REGIONALI:<br>): Programmabile |          |      |
| TPOLOGIA PRESCRIZIONE (S/H):                                                                  |                                                        |                                                         |                                            |          |      |
| IPOLOGIA PRESCRIZIONE (S/H):                                                                  | PRES                                                   | CRIZIONE                                                |                                            | QTA      | NOTA |

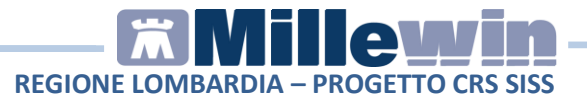

### 1.6 - Ristampa di un Promemoria

Di una ricetta dematerializzata è possibile eseguire la ristampa se lo stato della ricetta risulta essere "prescritto".

• In cartella clinica del paziente posizionare il cursore sulla riga della prescrizione dematerializzata ed inviata al SISS .

Nel riquadro "**Dettagli prescrittivi**" (in basso a destra della cartella clinica) fare click sul **codice di autenticazione** della ricetta dematerializzata

| Accertamenti                                                                   | 🔶 Pressione  | Certificati                          | Esenz.                                    | In                              | tollera           | nze            | Allega    |
|--------------------------------------------------------------------------------|--------------|--------------------------------------|-------------------------------------------|---------------------------------|-------------------|----------------|-----------|
| 14 03 17                                                                       | Accertamenti | (+)                                  | Risulta                                   | to ac O                         | N                 | E Tipo         | S         |
|                                                                                | VURINE ESA   | ME CHIMIC                            | :0                                        |                                 |                   | 00             | A         |
|                                                                                | ✓ AEROSOLT   | ERAPIA                               |                                           |                                 |                   | 38             | A         |
|                                                                                | ✓ AEROSOLT   | ERAPIA                               |                                           |                                 |                   | 38             | A         |
|                                                                                | ✓ TEMPO DI   | PROTROM                              | BIN                                       |                                 |                   | 00             | A         |
|                                                                                | ✓ VISITA CAF | RDIOLOGIC                            | A                                         |                                 |                   | 08             | A         |
| Scadenze P                                                                     | Prevenzione  | Dettagli                             | prescrittiv                               | Econ                            | omia              |                |           |
| ▲ ○ FUMO (Mai registrato)<br>▲ ○ PA (Assente)<br>▲ ○ Attività fisica (Assente) |              | ( <u>zoom</u> )<br>INFLUE<br>Vdaisau | ) <mark> Probl</mark><br>NZA (Ultir<br>I) | ema as<br>na mod                | socia<br>ifica: I | to:<br>Amgtr   | edici     |
|                                                                                |              | Cod. Au<br>140320                    | tenticazio<br>17123143<br>IE ESAME        | <u>1e:</u><br>1084000<br>CHIMIC | 0021<br>O FIS     | 45559<br>ICO E | <u>92</u> |

• Compare la videata "Impegnativa" contente i dettaglio della prescrizione. Fare click sul tasto **Stampa** 

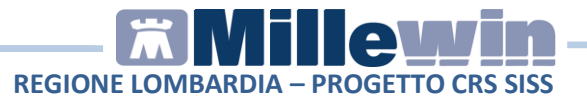

| ind.<br>IRE | 0000XDR1MO<br>030A04050089571-VDSMGT61A01F205H Prot. 140320171231 | 430840000021455      | 592   |
|-------------|-------------------------------------------------------------------|----------------------|-------|
| lata        | 2017-03-14 ott                                                    | o per regione        |       |
| senzione    | Non Esente Prov. ASL LC305                                        | S 🗖 H 🗖<br>U 🗖 B 🗖 C | ) A [ |
| URINE E     | SAME CHIMICO FISICO E MICROSCOPICO                                | qta. 1               | ###   |
|             |                                                                   |                      | ###   |
|             |                                                                   |                      |       |
|             |                                                                   |                      |       |
|             |                                                                   |                      |       |

 Se lo stato della ricetta è "prescritto" (non è stata erogata) compare l'anteprima. Selezionare l'icona della stampate per procedere con la ristampa

| 🔁 rista | mpa_siss.pdf - Adobe Reader                                                                                           |                                                            |                                             |                 |
|---------|----------------------------------------------------------------------------------------------------|------------------------------------------------------------|---------------------------------------------|-----------------|
| File N  | Modifica Vista Finestra ?                                                                                             |                                                            |                                             |                 |
|         | Apri 🛛 🧔 🔁 🍙 🛛                                                                                                    |                                                            | 65,1% 💌                                     | ₹ St            |
|         | SERVIZIO SANITARIO NAZIONALE                                                                                          | RICETTA E                                                  | LETTRONICA - PROMEMORIA                     | PER L'ASSISTITO |
|         | REGIONE LOMBARDIA                                                                                                    | *0000XDR1MO*                                               | *030A040500895                              |                 |
|         | COGNOME E NOME / INIZIALI DELL'ASSISTITO: PRO<br>INDIRIZZO: V. CIO LOMBARDIA INFORMATICA VIA MIN<br>CITTA: MILANO PRO | DGISS TRECENTOTRENTASETTE<br>ZONI 24 CAP: 20124<br>V: MI   | *PRDTCN01B05F8                              | 39X*            |
|         | ESENZIONE: NON ESENTE SIGLA PROVINCIA:<br>TIPOLOGIA PRESCRIZIONE (SH): ALTRO:                                         | VA CODICE ASL: 030322 D<br>PRIORITA' PRESCRIZIONE (U,B,D,P | DISPOSIZIONI REGIONALI:<br>P): Programmable |                 |
|         |                                                                                                    | PRESCRIZIONE                                               | a                                           | TA NOTA         |
|         | 203043 URINE ESAME CHIMICO FISICO E MICROSCO                                                                          | PICO                                                       |                                             |                 |

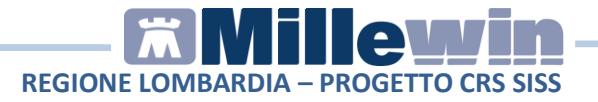

• Di seguito un esempio di ricetta utilizzata:

| SERVIZIO SANITARIO NAZIONALE                                           | R                                                             | RICETTA ELETTRONICA - PROMEMORIA             | PER L'ASSISTITO |
|------------------------------------------------------------------------|---------------------------------------------------------------|----------------------------------------------|-----------------|
| REGIONE LOMBARDIA                                                      |                                                               | *030A0*                                      |                 |
| COGNOME E NOME / INIZIALI DELL'ASSISTI<br>INDIRIZZO:<br>CITTA: MALNATE | TO: ERMINIA<br>CAP: 21046<br>PROV: VA                         |                                              |                 |
| ESENZIONE: NON ESENTE SIGLA P<br>TIPOLOGIA PRESCRIZIONE (S/H):         | ROVINCIA: VA CODICE ASL: 03032<br>ALTRO: PRIORITA' PRESCRIZIO | 22 DISPOSIZIONI REGIONALI:<br>ONE (U,B,D,P): |                 |
| 12A BECLOMETASONE-FORMOTEROLO 10                                       | 00-6MCG 120 DOSI USO RESPIRATORIO 00777801-                   | 4 FORMODUAL®SULIN 1220 100-6MCG - 2          |                 |
|                                                                        | N'UTIL                                                        |                                              |                 |

# 1.7 - Criteri di erogabilità

Come da specifiche SISS ad alcune prestazioni ambulatoriali è stato assegnato dei criteri di erogabilità che devono essere segnalati all'atto della prescrizione.

 In cartella clinica del paziente procedere con la prescrizione di una prestazione a cui è stato assegnato dei criteri di erogabilità. Di seguito un esempio: effettuare la stampa dell'esame ECOCOLORDOPPLERGRAFIA VENOSA ARTI INFERIORI

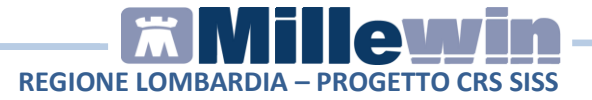

 Nel Motivo del quesito diagnostico è possibile indicare uno dei motivi riportati nella tendina

| Dati per stampa impegnativa                                                                                                    |                         |                     |
|----------------------------------------------------------------------------------------------------|-------------------------|---------------------|
| COCOLORDOPPLER VENOSO ARTI INFERIORI                                                                                                    | Stampa                  | Annulla             |
| tuesito diagnostico o Motivo obbligatori.                                                                                                    | Oscurata                | Jaggena             |
| Quesito diagnostico                                                                                                    |                         |                     |
|                                                                                                    |                         |                     |
| INFLUENZA                                                                                                    | Cancella Metti in lista | <u>Mostra Lista</u> |
| INFLUENZA<br>Motivo codificato<br>CONTROLLO POST INTERVENTO PER VARICI ARTI INFERIORI<br>CONTROLLO IN PAZIENTE POST TVP AL TERMINE DELLA TERAPIA AN<br>PER INTERVENTO CHIRUMENDOVASCISCLEROTERAPICO VARICI ART<br>ULCERA DI SOSPETTA NATURA VASCOLARE<br>FLEBITE SUPERFICIALE DELLA GAMBA<br>SOSPETTA SINDROME POST TROMBOTICA<br>FLEBITE SUPERFICIALE DELLA GAMBA | Cancella Metti in lista | Mostra Lista        |

#### 1.8 - Invio prescrizioni per EMAIL

Una prescrizione può essere inviata per email all'assistito, senza essere stampata. Si tratta di impegnative che posso essere dematerializzate.

• Registrare in Anagrafe dell'assistito l'indirizzo email

| ) Anagraf   | e 2) Varie   | 3) Familiarità       | 4) Problemi       | i rilevanti              | 5) Pediatrica | 💎 Info | Chiudi                                    |
|-------------|--------------|----------------------|-------------------|--------------------------|---------------|--------|-------------------------------------------|
| assistito S | SSN .        | Data Sco<br>01-02-20 | elta Da<br>009 00 | ata Revoca/<br>0-00-0000 | Scadenza      |        | Consenso trattam.to dat<br>non registrato |
| Codice Sa   | nitario<br>1 |                      | ASL di as         | ASI 314                  | Distretto 00  | 01     |                                           |
| 5551 EZ 1   |              |                      | ASL di re         | sidenza (se              | diversa)      |        |                                           |
| Cognome     | PRODSISS     |                      | Prov.             | ASL 311                  | Distretto 00  | 01     |                                           |
| Nome        | TRECENTOT    | RENTASETTE           |                   |                          |               |        |                                           |
|             | Maschio      | 🔿 Femmina            | Lingua            |                          | •             |        |                                           |
| Cod.Fisc    | PRDTCN01B    | 05F839X              | telefono          |                          | cell.         | e-mail | mm.ross@dedalus.eu                        |

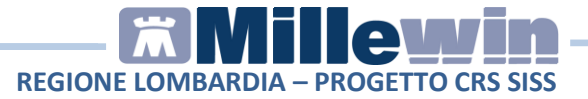

• Procedere con la registrazione di una prestazione ed eseguire la stampa della prescrizione. Fare click sull'icona della stampante

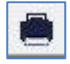

oppure premere il tasto F5 sulla tastiera

 Compare la videata "Dati per stampa impegnativa" dove è impostato in automatico la stampa del promemoria su carta bianca. Selezionare "Dematerializzata: invio promemoria per email"

| Tipo ricetta: | Dematerializzata: stampa promemoria          |
|---------------|----------------------------------------------|
|               | Dematerializzata: stampa promemoria          |
|               | Dematerializzata: invio promemoria per email |
|               | Rossa                                        |

La prescrizione dematerializzata viene inviata per email al paziente che riceve due email dall'indirizzo **no-reply@millewin.it**. Una prima email contenente il

promemoria protetto da password ed una seconda email contente la password per aprire il file.